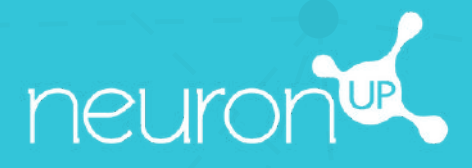

# MANUALE

## LAVORARE CON VARI UTENTI SIMULTANEAMENTE

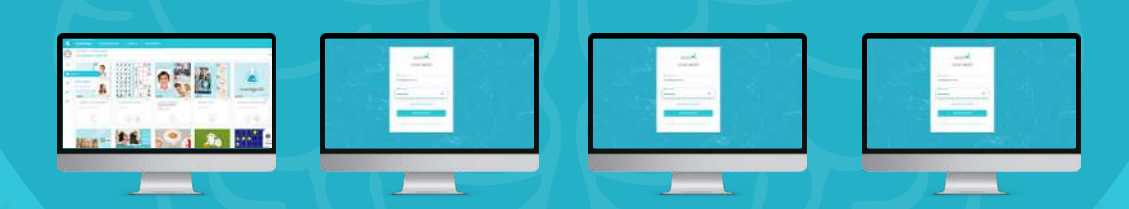

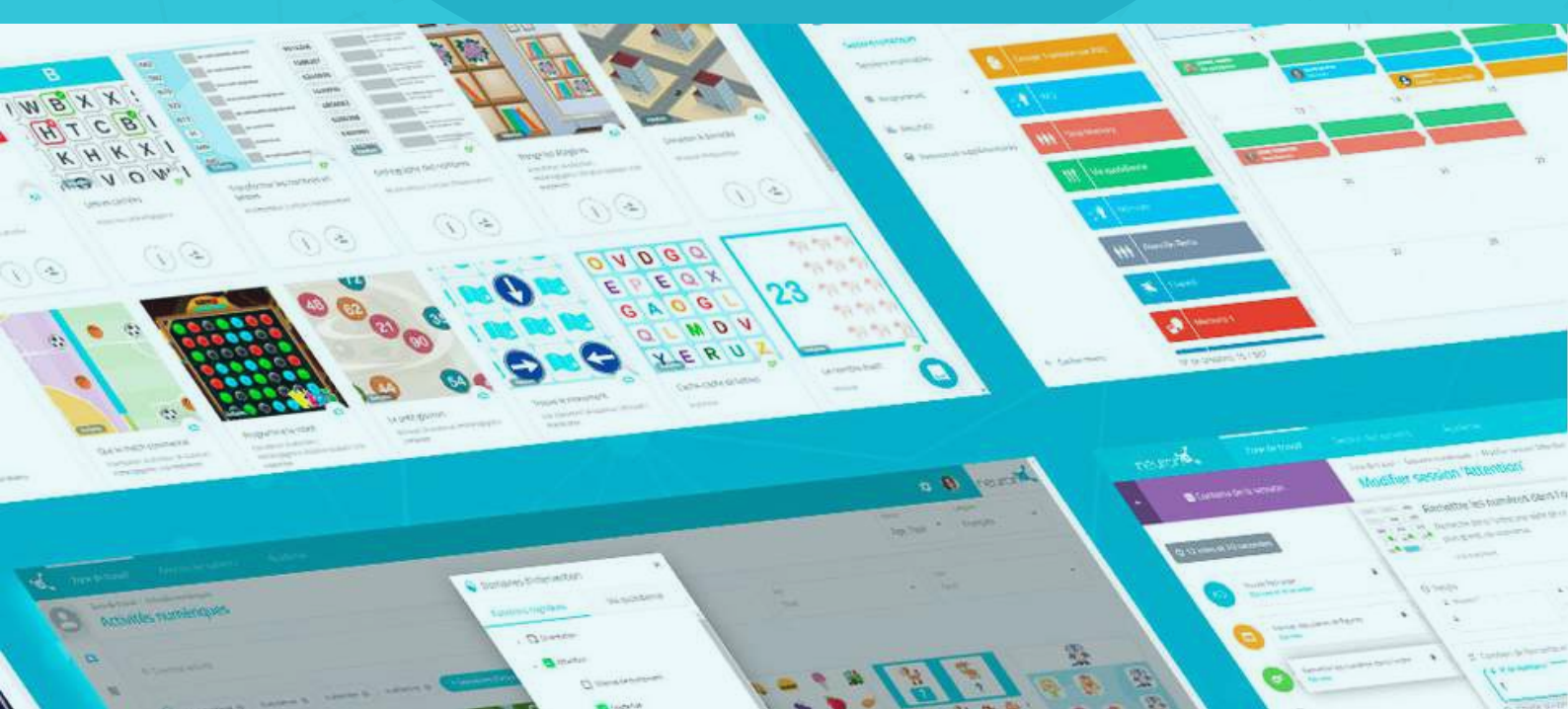

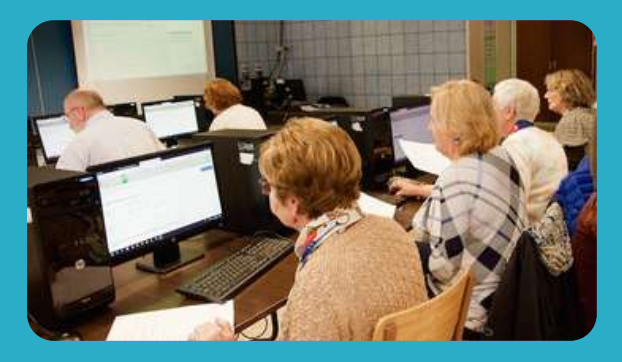

Con NeuronUP puoi far lavorare i tuoi utenti su diversi dispositivi in contemporanea.

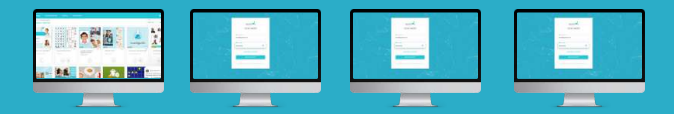

A tale scopo, **è necessario collegarsi in successione con la propria password al computer di ciascun utente** e avviare la seduta che gli è stata assegnata.

### 1. Assegna una seduta

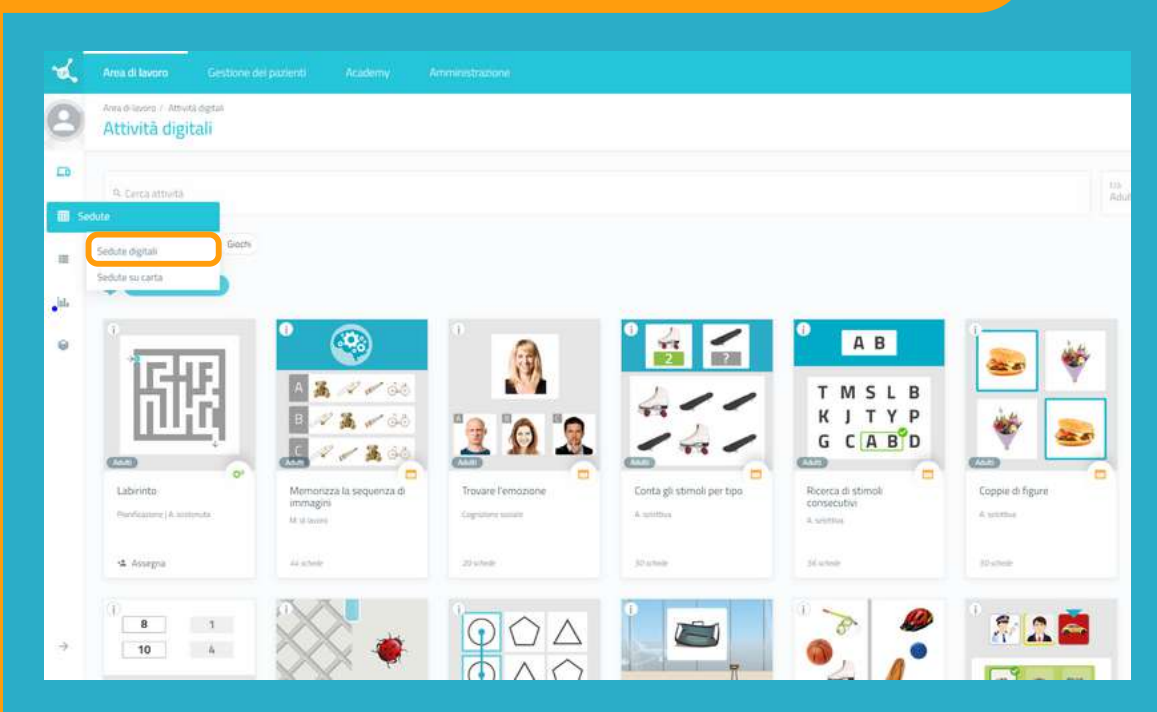

Dal menu, clicca su "Sedute" e poi su "Sedute digitali".

### 2. Scegliere e cliccare sulla seduta per assegnarla

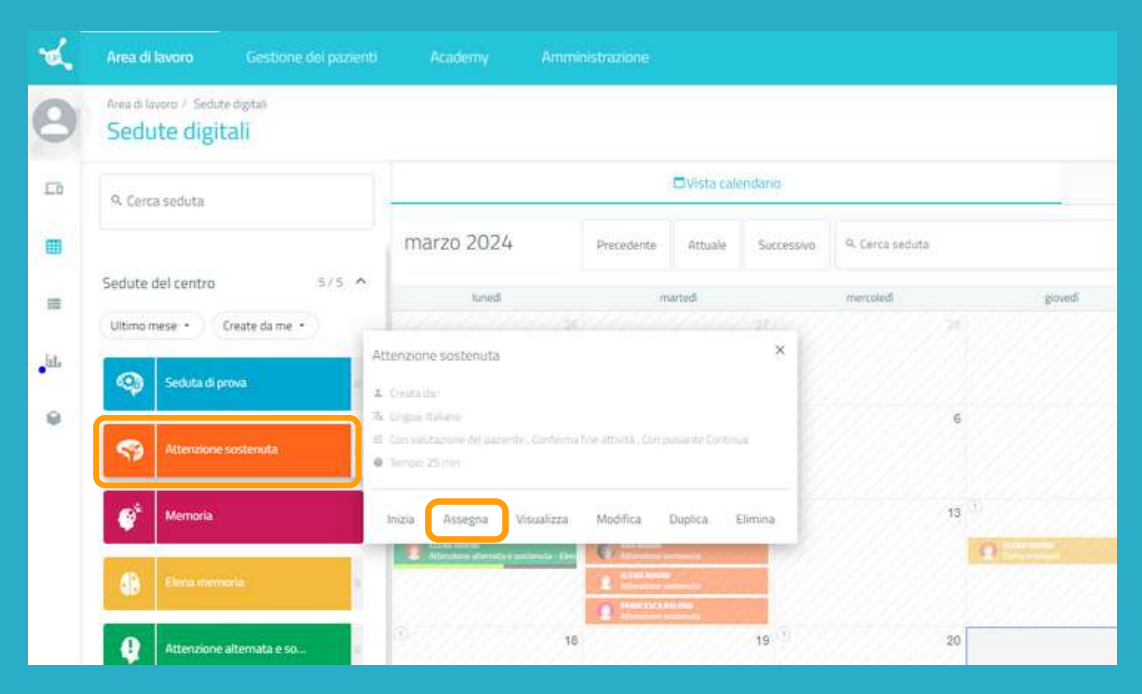

Scegli una seduta e fai clic su di essa o trascinala nella data in cui vuoi assegnarla.

### 3. Scegli gli utenti a cui vuoi assegnare la seduta

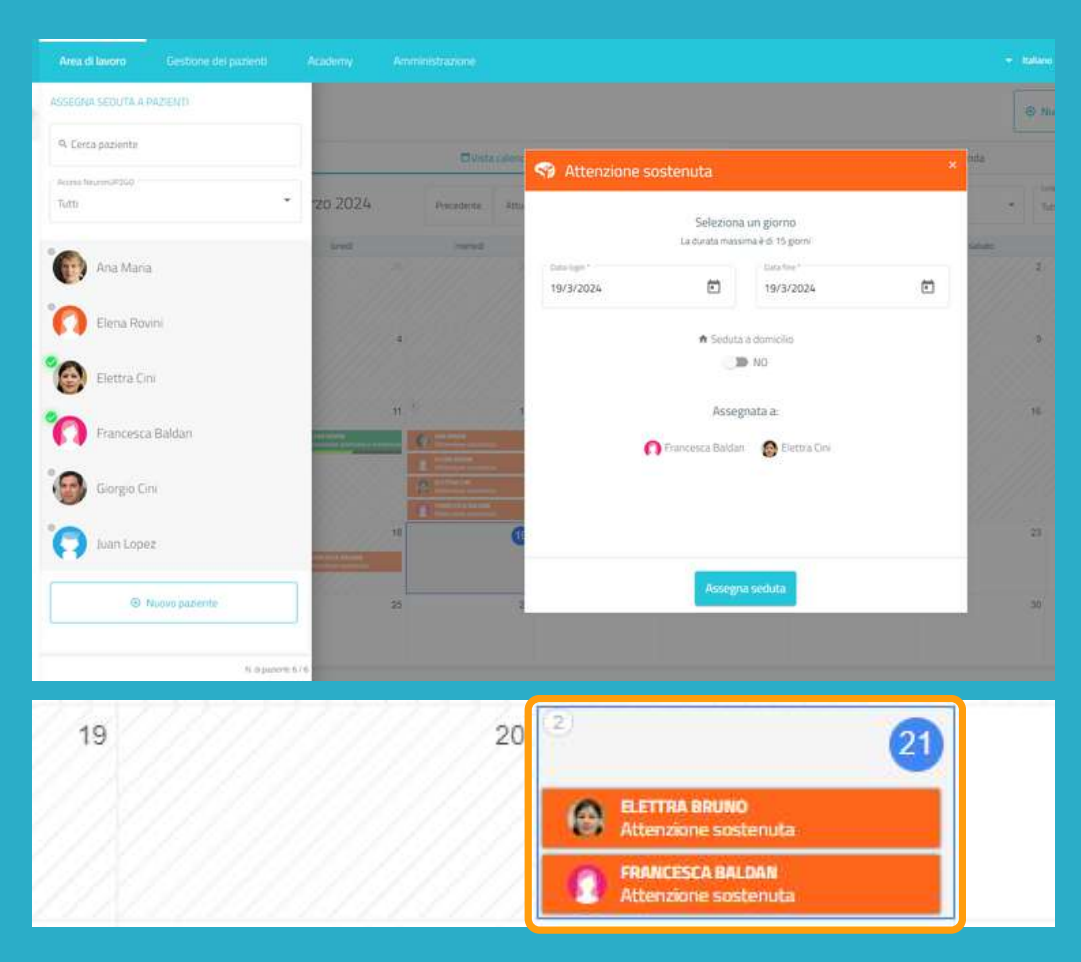

Nell'elenco dei pazienti, scegli quelli che lavoreranno con questa seduta.

### Nota:

Affinché gli utenti possano lavorare individualmente in contemporanea, è necessario avere tanti dispositivi quanti sono gli utenti.

Ad esempio, per far lavorare 2 utenti **contemporaneamente**, sono necessari 2 computer o 2 tablet.

### 4. Vai sul dispositivo del primo utente e fai clic su "Avvia" nella sua seduta.

Da qui in poi, è necessario ripetere la procedura su ogni dispositivo degli utenti.

| on avviata                                           |             |        |                          |       |
|------------------------------------------------------|-------------|--------|--------------------------|-------|
| Data login *<br>21/3/2024                            | Ċ           | -      | Data fine *<br>21/3/2024 | Ē     |
|                                                      | La durata m | assima | è di 15 giorni           |       |
|                                                      |             |        |                          |       |
| A Seduta a domicilio                                 |             |        |                          |       |
| <ul> <li>Seduta a domicilio</li> <li>NO</li> </ul>   |             |        |                          | Salva |
| Seduta a domicilio NO Assegnata ita:                 |             |        |                          | Salva |
| Seduta a domicilio NO Assegnata da: Fa Ungua Italano |             |        |                          | Salva |

Una volta effettuato l'accesso al computer del primo utente con le password, fai clic su "**Sedute**".

Seleziona la seduta dell'utente (in questo caso Elettra) e fai clic su "**Inizia**".

### La seduta dell'utente si avvia nel suo dispositivo

### Ciao Elettra

Attenzione sostenuta

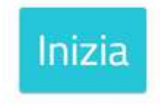

Da questo momento in poi, la seduta è sicura.

L'utente può accedere solo alla sua seduta.

È sufficiente fare clic su "**Inizia**" per iniziare a lavorare.

# Nella vecchia fattoria. Riempire una griglia di disegni secondo le istruzioni. Modalità convezione Modalità libera Modalità personalizzate

### Passa al dispositivo del secondo utente

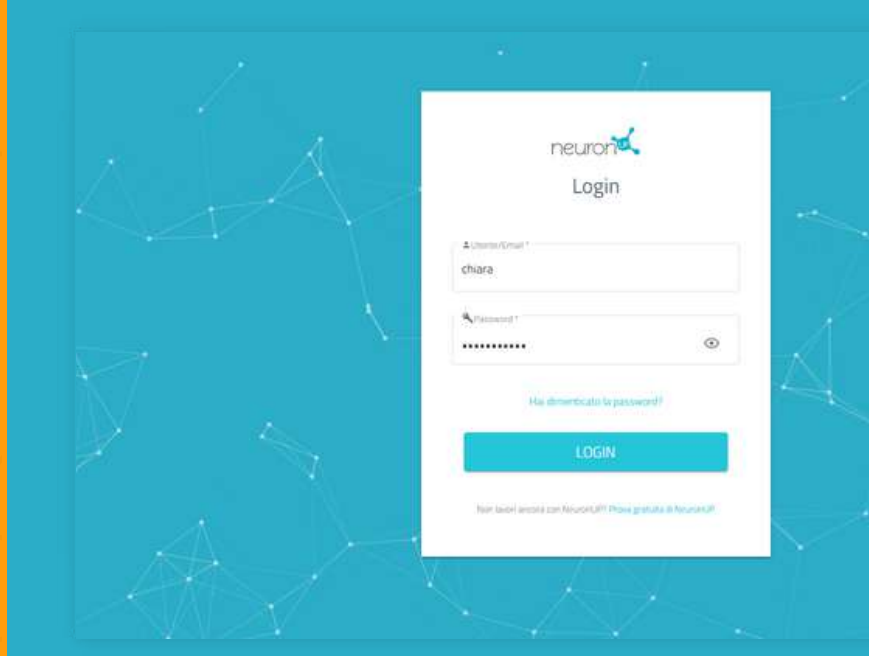

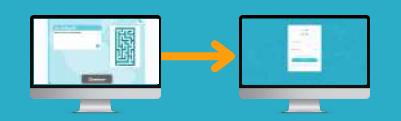

Ripeti la procedura precedente.

Accedi con tue password al dispositivo del secondo utente.

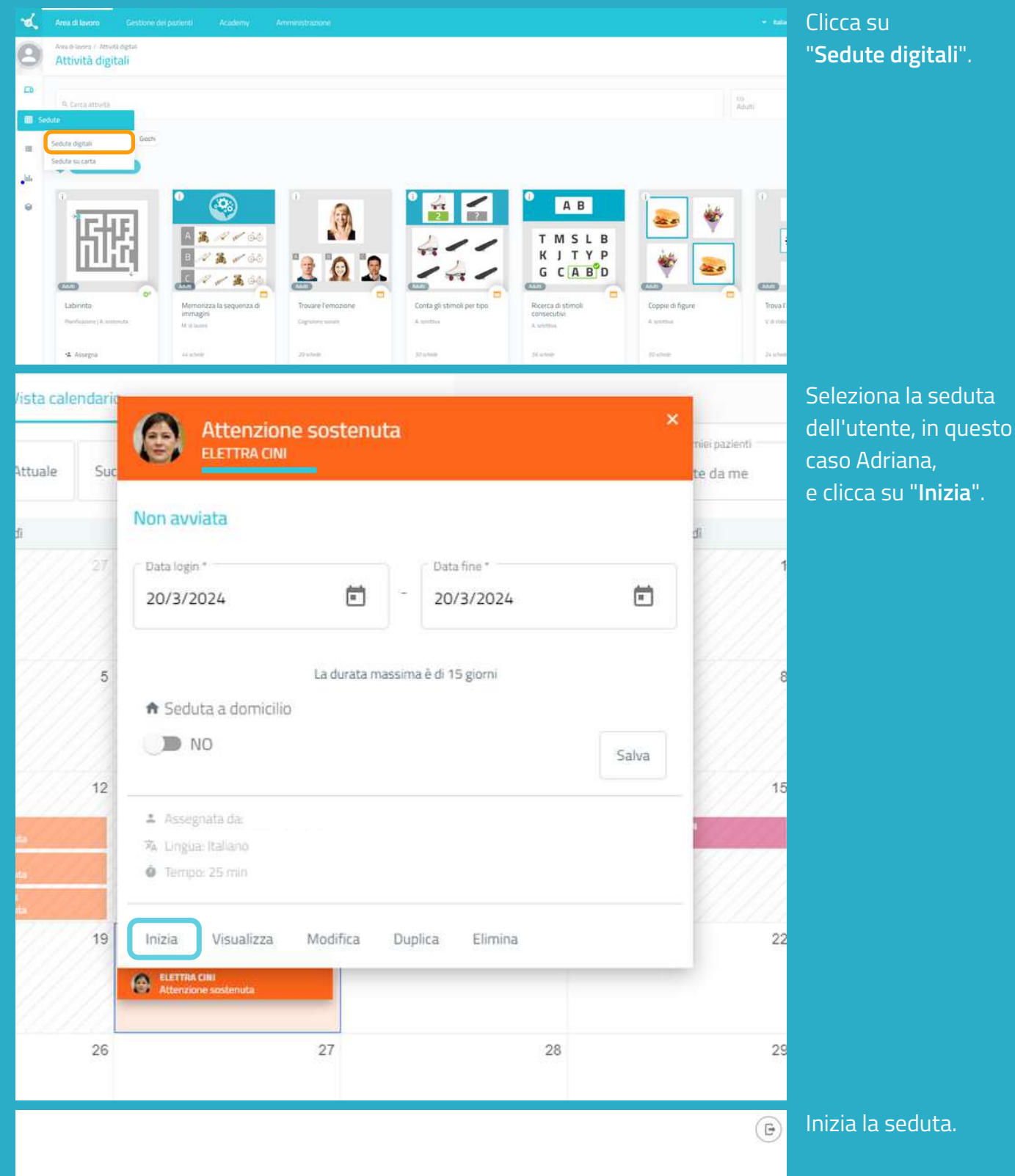

### Ciao Elettra

Attenzione sostenuta

Inizia

Ripeti la procedura per tutti gli utenti a cui si desideri assegnare la seduta.